Website 3. I Morice Board

ਅਤਿ ਜਰਰੀ/ਮਿਤੀ ਬੱਧ

ਦਫਤਰ : ਡਾਇਰੈਕਟਰ ਸਿੱਖਿਆ ਵਿਭਾਗ (ਸੈ:ਸਿ) ਪੰਜਾਬ,ਐਸ.ਏ.ਐਸ.ਨਗਰ ਈ–ਬਲਾਕ, ਚੌਥੀ ਮੰਜਿਲ ਪੰਜਾਬ ਸਕੂਲ ਸਿੱਖਿਆ ਬੋਰਡ ਕੰਪਲੈਕਸ,ਫੇਜ–8 ਐਸ.ਏ.ਐਸ ਨਗਰ (ਵਜੀਫਾ ਸਾਖਾ)

ਵੱਲ,

ਸਮੂਹ ਮੰਡਲ ਸਿੱਖਿਆ ਅਫਸਰ, ਸਮੂਹ ਜਿਲ੍ਹਾ ਸਿੱਖਿਆ ਅਫਸਰ(ਸੈ:ਸਿ:),ਪੰਜਾਬ ਰਾਜ, ਸਮੂਹ ਸਕੂਲ ਮੁੱਖੀ/ਪ੍ਰਿੰਸੀਪਲ।

ਮੀਮੋ ਨੰ. 7/1-2017 ਵਜੀਫਾ (6) ਮਿਤੀ:-19-01-2017

ਵਿਸ਼ਾ:- ਪ੍ਰੀ-ਮੈਟ੍ਰਿਕ ਮਨਿਓਰਿਟੀ ਸਕੀਮ ਸਾਲ 2016–17 ਅਧੀਨ ਪੈਂਡਿੰਗ ਵਿਦਿਆਰਥੀਆਂ ਨੂੰ verify ਕਰਨ ਸਬੰਧੀ।

ਉਪਰੋਕਤ ਵਿਸ਼ੇ ਦੇ ਸਬੰਧ ਵਿੱਚ ਆਪ ਨੂੰ ਪ੍ਰੀ-ਮੈਟ੍ਰਿਕ ਮਨਿਓਰਿਟੀ ਸਕੀਮ ਵਿੱਚ ਸਾਲ 2016-17 ਦੌਰਾਨ ਅਪਲਾਈ ਕਰਨ ਵਾਲੇ ਵਿਦਿਆਰਥੀਆਂ ਦਾ ਭਲਾਈ ਵਿਭਾਗ, (ਮਨਿਓਰਿਟੀ ਵਿੰਗ), ਪੰਜਾਬ ਵੱਲੋਂ ਪ੍ਰਾਪਤ Application Status ਨਾਲ ਨੱਥੀ ਕਰਕੇ ਲਿਖਿਆ ਜਾਂਦਾ ਹੈ ਕਿ verify ਹੋਣ ਵਾਲੇ ਵਿਦਿਆਰਥੀਆਂ ਦੀ Application ਜਲਦ ਤੋਂ ਜਲਦ verify ਕੀਤੀਆਂ ਜਾਣ ਕਿਉਂਜੋ Application verification ਕਰਨ ਦੀ ਆਖਰੀ ਮਿਤੀ ਖਤਮ ਹੋ ਚੁੱਕੀ ਹੈ ਅਤੇ Application verification ਕਰਨ ਦੀ relaxation ਕਿਸੇ ਵੀ ਸਮੇਂ ਤੇ ਖਤਮ ਕੀਤੀ ਜਾ ਸਕਦੀ ਹੈ।

> 2 कि 19/1/17 ਵਿਸ਼ੇਸ਼ ਕਾਰਜ ਅਫਸਰ(ਵਜੀਫਾ)

ਪਿੱਠ ਅੰਕਣ ਨੰ: ਉਕਤ

ਮਿਤੀ: ੳਕਤ

ਉਕਤ ਦਾ ਉਤਾਰਾ ਡਾਇਰੈਕਟਰ, ਭਲਾਈ ਵਿਭਾਗ (ਮਨਿਓਰਿਟੀ ਵਿੰਗ), ਪੰਜਾਬ ਨੂੰ ਭੇਜਦੇ ਹੋਏ ਲਿਖਿਆ ਜਾਂਦਾ ਹੈ ਕਿ ਜਿਲ੍ਹਾ ਪੱਧਰ ਤੇ ਲਗਾਏ ਗਏ coordinators ਦੀ login-id ਕੰਮ ਨਹੀਂ ਕਰ ਰਹੀ ਹੈ ਅਤੇ ਇਸ ਸਬੰਧੀ ਜਿਲ੍ਹਾ coordinators ਵੱਲੋਂ ਆਪ ਨੂੰ ਆਪ ਦੀ official email-id ਤੇ ਅਗਵਾਈ ਮੰਗੀ ਹੈ, ਪ੍ਰੰਤੂ ਇਸ ਦਾ ਕੋਈ solution ਆਪ ਵੱਲੋਂ ਨਹੀਂ ਕੀਤਾ ਗਿਆ। ਇਸ ਲਈ ਉਨ੍ਹਾਂ ਦੇ login-id ਦੀ Problem solve ਕੀਤੀ ਜਾਵੇ ਤਾਂ ਜੋ ਜਲਦ ਤੋਂ ਜਲਦ ਵਿਦਿਆਰਥੀ verify ਕੀਤੇ ਜਾਣ।

| Scheme<br>Name | PRE MATRIC<br>SCHOLARSHIPS FOR<br>MINORITY |        |          | Total Applic | ation    |                |
|----------------|--------------------------------------------|--------|----------|--------------|----------|----------------|
| State<br>Name  | PUNJAB                                     |        |          |              |          |                |
| Sr. No.        | D                                          | Total  | Verified | Defective    | Rejected | To be Verified |
| 1              | AMRITSAR                                   | 80868  | 57545    | 621          | 368      | 22334          |
| 2              | BARNALA                                    | 23686  | 23092    | 91           | 132      | 371            |
| 3              | BATHINDA                                   | 37537  | 33885    | 213          | 117      | 3322           |
| 4              | FARIDKOT                                   | 16880  | 14455    | 97           | 50       | 2278           |
| 5              | FATEHGARH SAHIB                            | 12767  | 11170    | 117          | 33       | 1446           |
| 6              | FAZILKA                                    | 9397   | 7001     | 82           | 121      | 2193           |
| 7              | FFROZPUR                                   | 33552  | 27409    | 280          | 191      | 5672           |
| 8              | GURDASPUR                                  | 32031  | 18971    | 150          | 89       | 12821          |
| 9              | HOSHIARPUR                                 | 9954   | 9185     | 83           | 37       | 649            |
| 10             |                                            | 6644   | 4556     | 36           | 19       | 2033           |
| 11             | KAPURTHALA                                 | 5787   | 4495     | 43           | 6        | 1243           |
| 12             |                                            | 49433  | 36279    | 380          | 224      | 12550          |
| 13             | MANSA                                      | 42337  | 34579    | 405          | 261      | 7092           |
| 14             | MOGA                                       | 26655  | 25768    | 118          | 136      | 633            |
| 15             | MOHALI                                     | 9490   | 5503     | 69           | 33       | 3885           |
| 15             | MUKTSAR                                    | 25855  | 23621    | 266          | 82       | 1886           |
| 17             | PATHANKOT                                  | 1318   | 1275     | 37           | 1        | 5              |
| 10             |                                            | 32156  | 28338    | 191          | 196      | 3431           |
| 10             |                                            | 14167  | 8745     | 236          | 49       | 5137           |
| 19             |                                            | 57477  | 13113    | 492          | 220      | 13322          |
| 20             | SHAHEED BHAGAT SINGH                       | 5/4//  | 43442    | 492          | 0        | 627            |
| 21             |                                            | 3032   | 4545     | 202          | 105      | 0021           |
| 22             |                                            | 33/11  | 243/3    | 202          | 2470     | 111001         |
|                | lotal                                      | 566/34 | 448030   | 4262         | 24/9     | 111301         |

# How to verify Applications at Institute level by Institute

### on www.scholarhips.gov.in

Pre –Matric Minority Scholarship Post –Matric Minority Scholarship

### Step-1: Open <u>www.scholarships.gov.in</u> web portal to verify the all application received by institute level

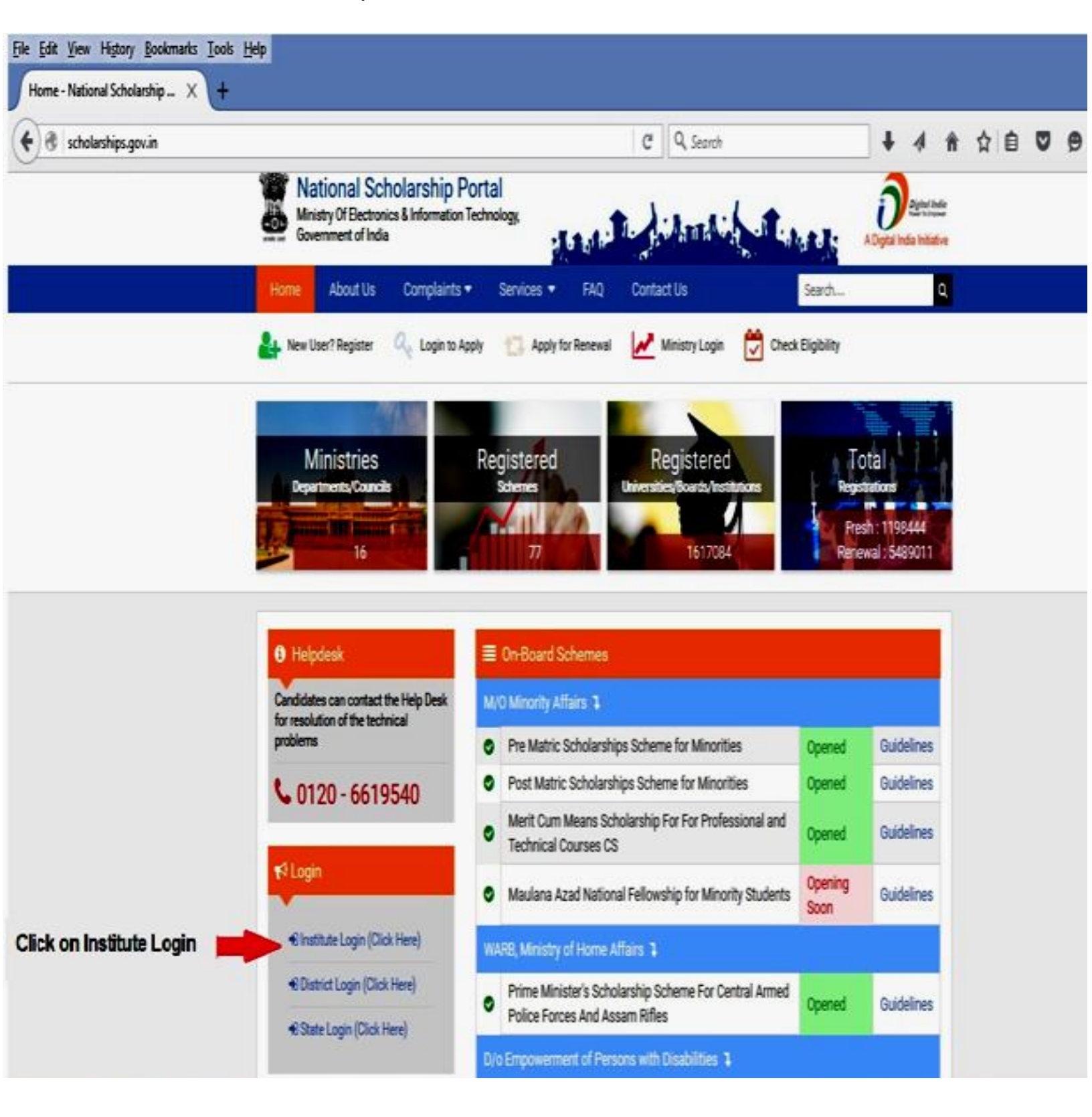

#### Step- 2. By clicking Institute Login enter user name >password>caption>login

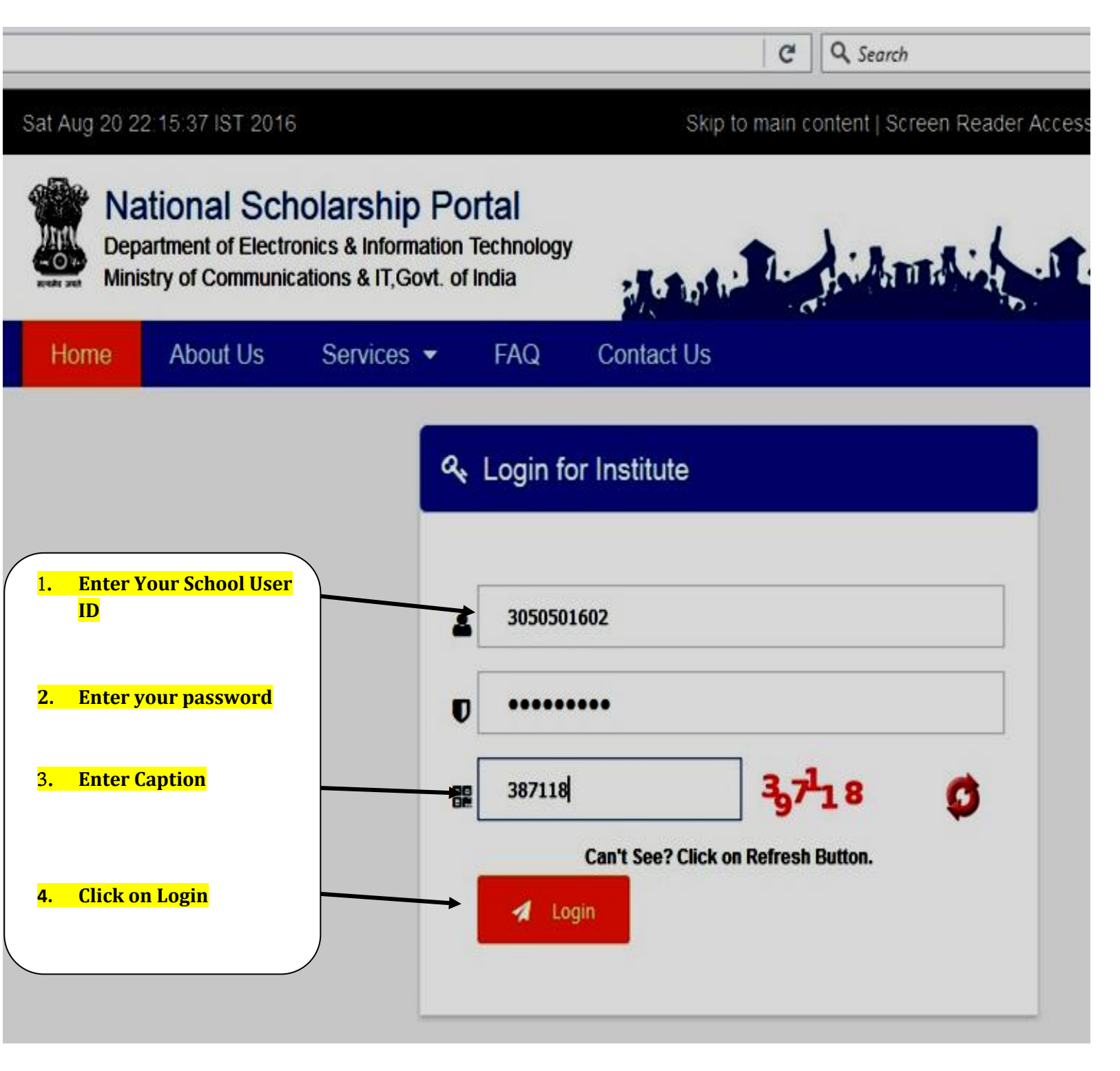

Step- 3: After Sucessfully login click on Dashboard a page will be appear which show the detail as under

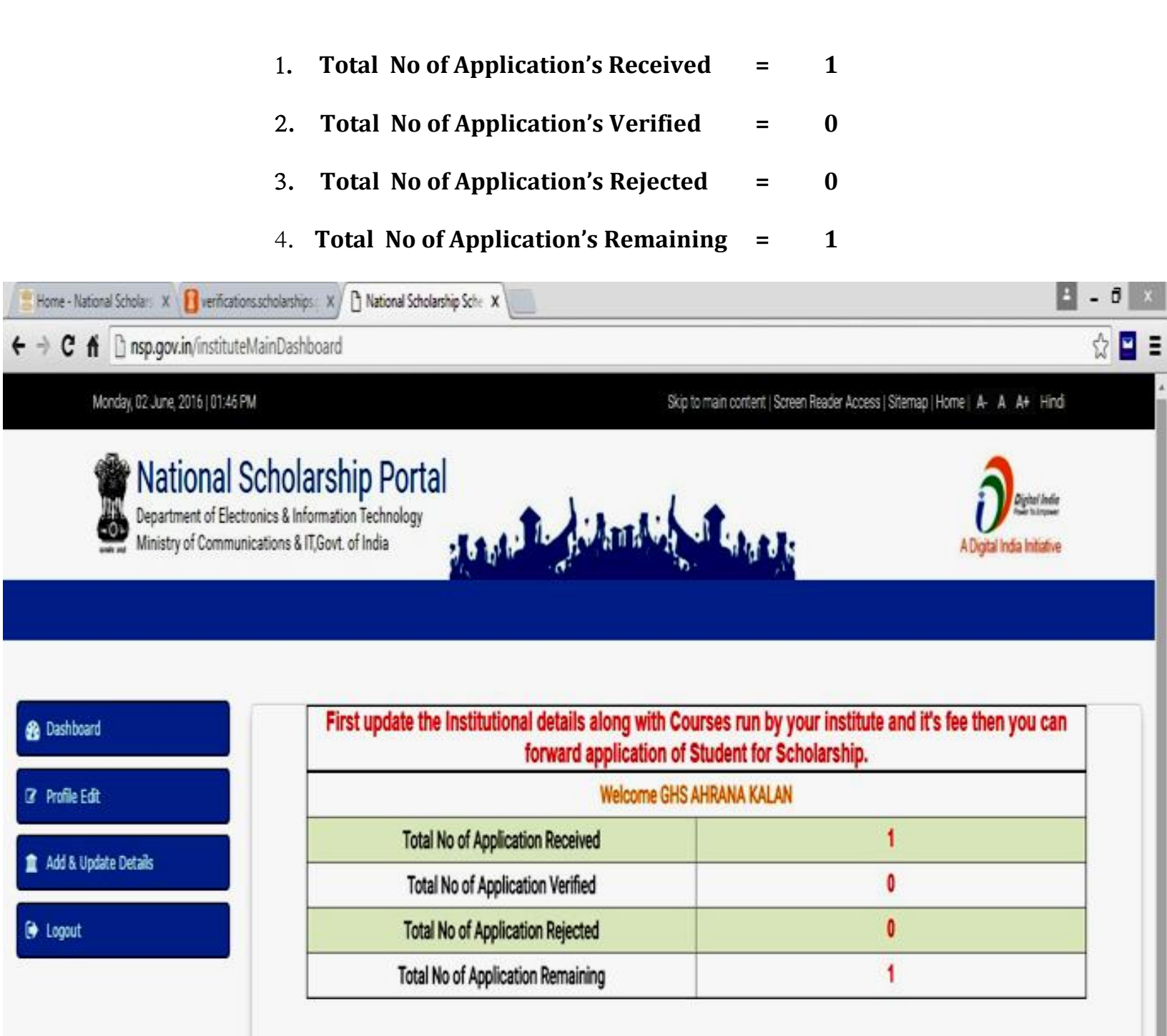

#### Step- 4 : Now Click on Profile Edit and enter all required information

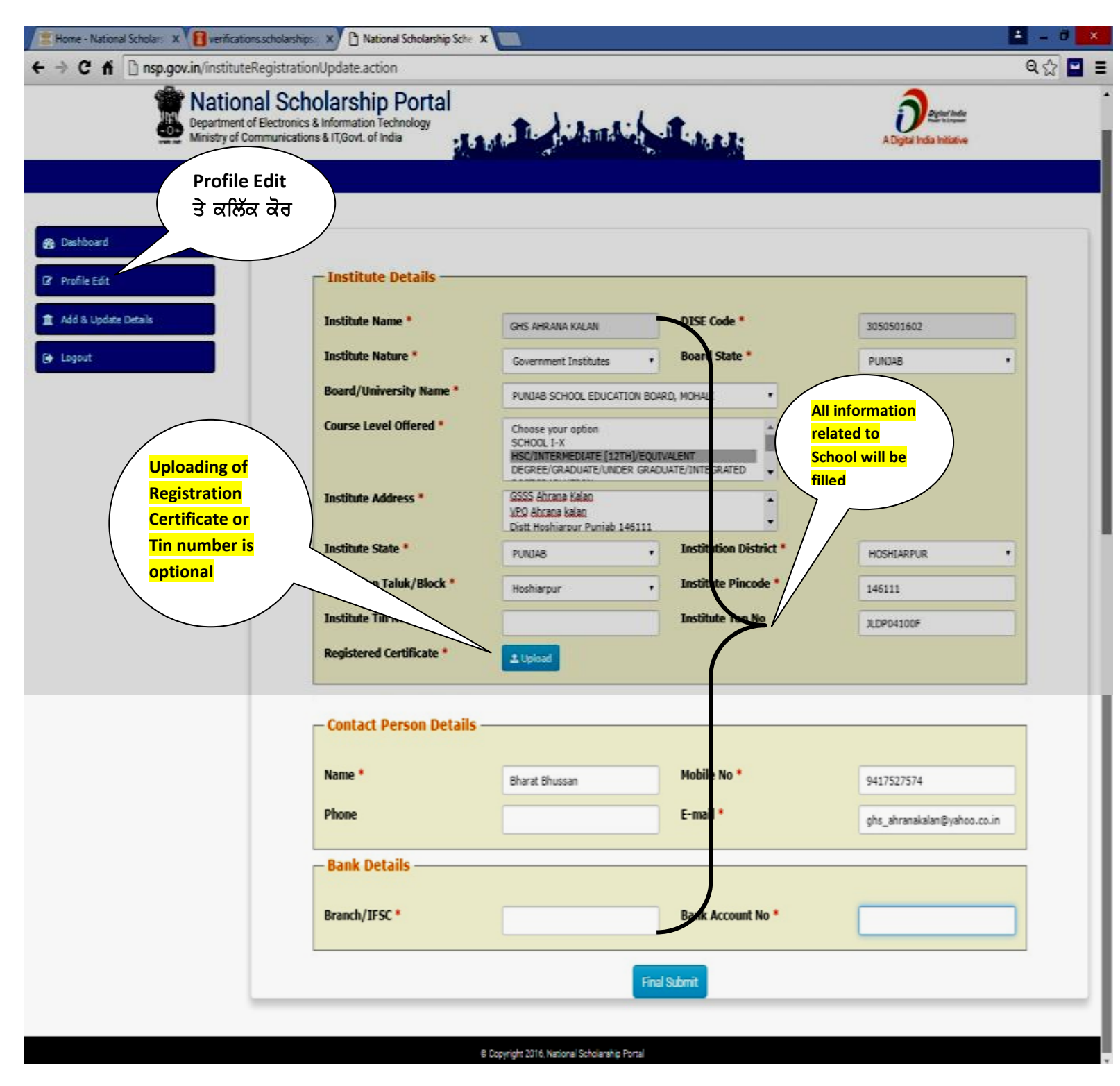

Click on Final Submit after entering all information> A message will be appear as (Message Profile Updated successfully shown as in next page)

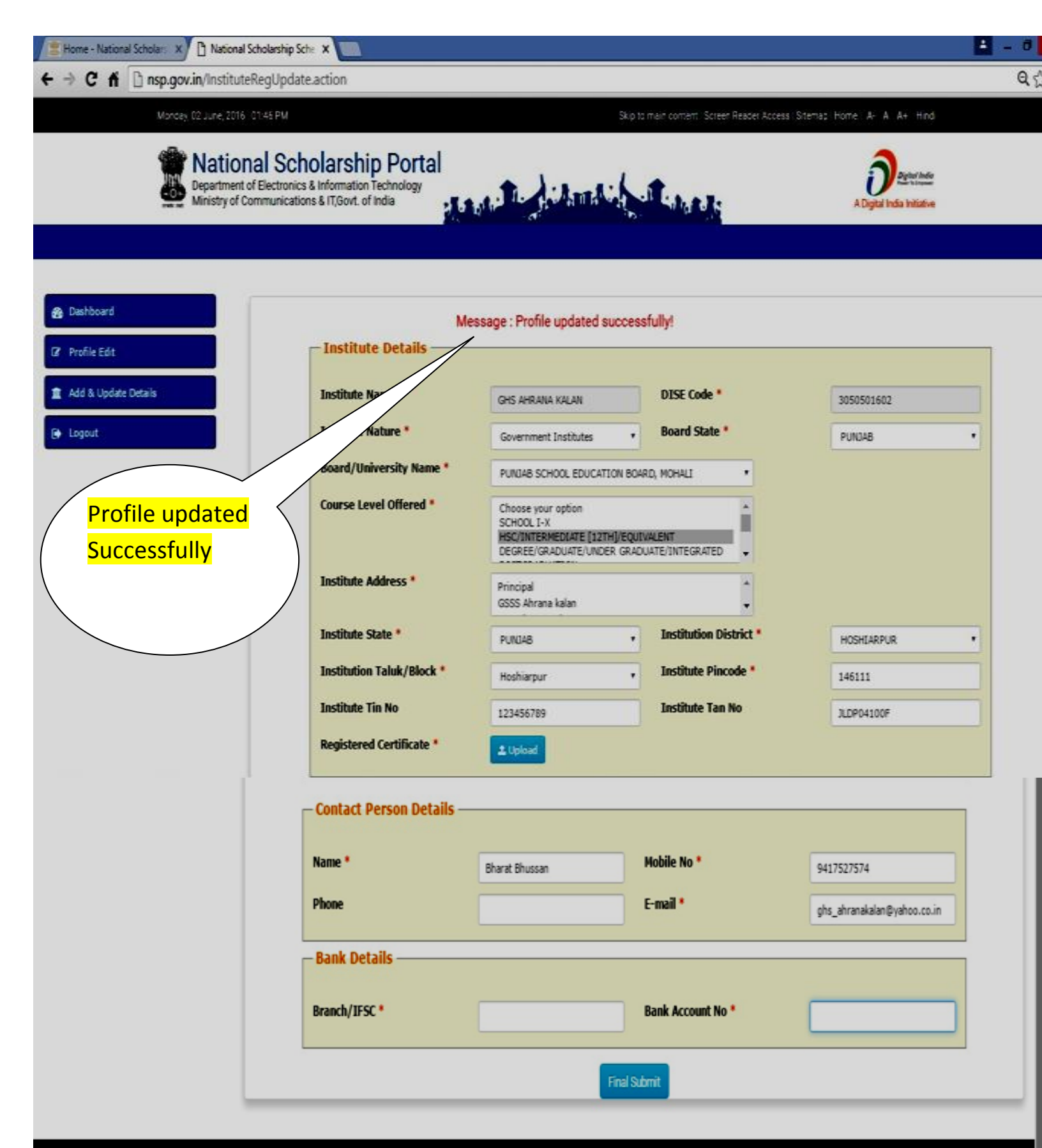

B Copyright 2016, National Scholarship Portal

Step- 5: Click on Add & update Details> Three option's will be appear as:

- 1. Add& Update Course level
- 2. Add & Update Course
- 3. Add & Update Fee

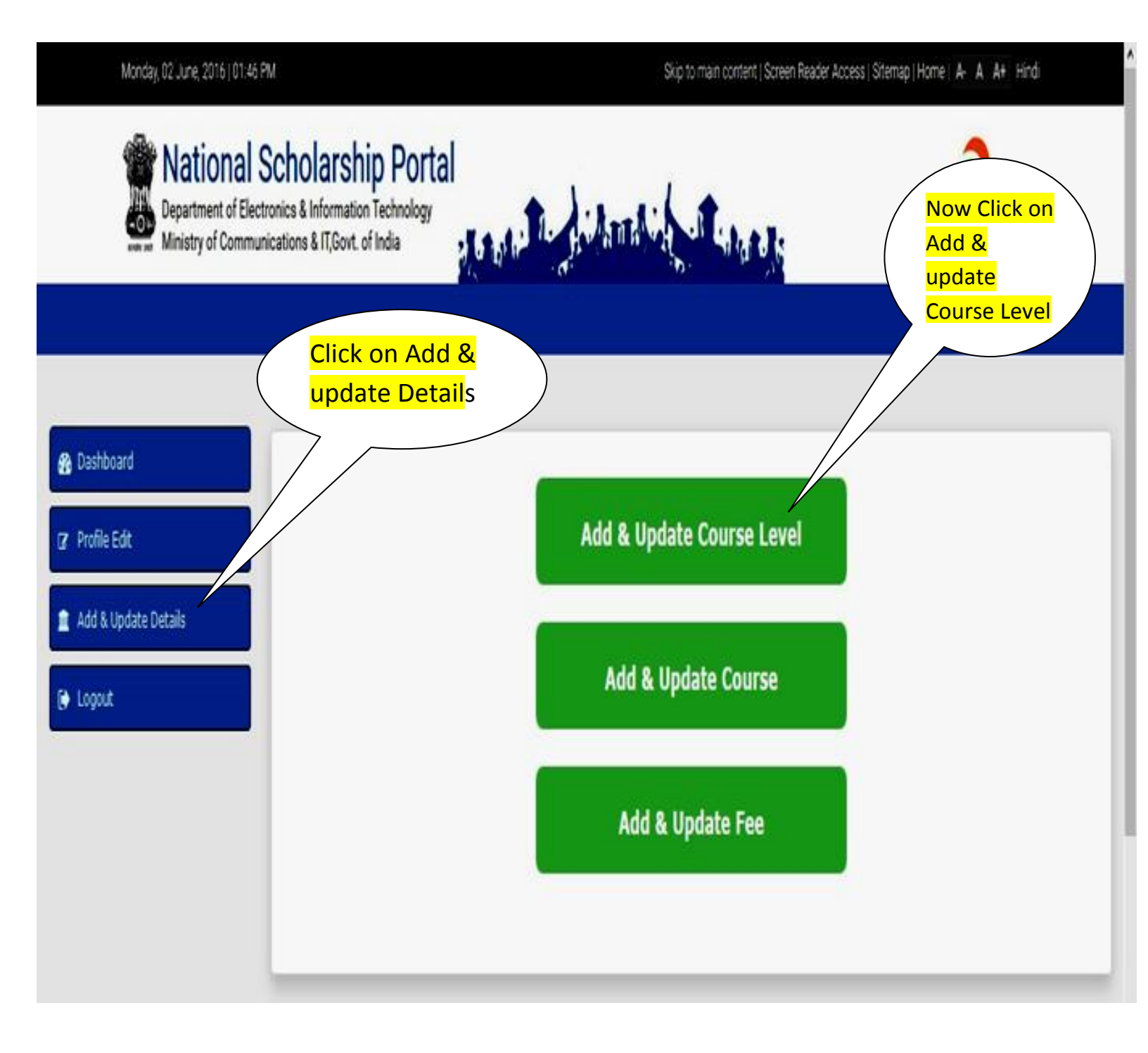

#### Step- 6: Click on Add & update Details> different option's will be appear as:

#### Choose the level of course run by institute

| Natio<br>Departm<br>Ministry | nal Scholarship Portal<br>nent of Electronics & Information Technology<br>of Communications & IT,Govt. of India | Adama Ville Stands                                                                                                    | A Digital India Initiative |
|------------------------------|----------------------------------------------------------------------------------------------------|----------------------------------------------------------------------------------------------------|----------------------------|
| Dashboard                    |                                                                                                    | Offered Course Level                                                                                                    |                            |
| Profile Edit                 | Course Level:: *                                                                                                | Choose your option.                                                                                                    |                            |
| Add & Update Details         | Sr.#<br>(1) HSC Intermediate [12th] Equit                                                                       | Cross your sphen<br>School I-X<br>HSC Intermediate [12b]/Expiralent<br>Degree Graduate Under Graduate Integrated<br>Postgraduation<br>Dectorate MPhil PH D<br>Certificate<br>Teacher Trainings<br>Polytechnic<br>Diploma(Other than Polytechnic) | Action                     |
|                              |                                                                                                    | ITI<br>PG Diploma                                                                                                    |                            |

#### After the choice of course level window show All the Course run by institute

| of Electronics & Informat<br>Communications & IT/Govi | ion Technology<br>L of India                                                                                    | and didnet in the set                                                                               | A Digital India Initiative                                                                                                    |
|-------------------------------------------------------|----------------------------------------------------------------------------------------------------|----------------------------------------------------------------------------------------------------|----------------------------------------------------------------------------------------------------|
|                                                       |                                                                                                    | Offered Comme Level                                                                                 |                                                                                                    |
| Course Level:                                         | .*                                                                                                    | Choose your option •                                                                                |                                                                                                    |
|                                                       |                                                                                                    | Submit                                                                                              |                                                                                                    |
| Sr.#                                                  |                                                                                                    | Course Level                                                                                        | Action                                                                                                    |
| (1)                                                   | HSC/Intermediate []                                                                                             | 12th] Equivalent                                                                                    | DELETE                                                                                                    |
| (2)                                                   | School I-X                                                                                                    |                                                                                                    | DELETE                                                                                                    |
|                                                       | Scholarship Port<br>of Electronics & Informat<br>communications & IT,Gov<br>Course Level:<br>Sc.#<br>(1)<br>(2) | Scholarship Portal<br>of Electronics & Information Technology<br>communications & IT/Govt. of India | Scholarship Portal<br>of Electronics & Information Technology<br>communications & IT(Govt. of India<br>Offered Course Level<br>Course Level::*<br>Course Level::*<br>Course Level::*<br>Course Level<br>(1) HSC Intermediate [12th] Equivalent<br>(2) School I-X |

#### Step- 7: Click on Add & update Details> Add & Update Course

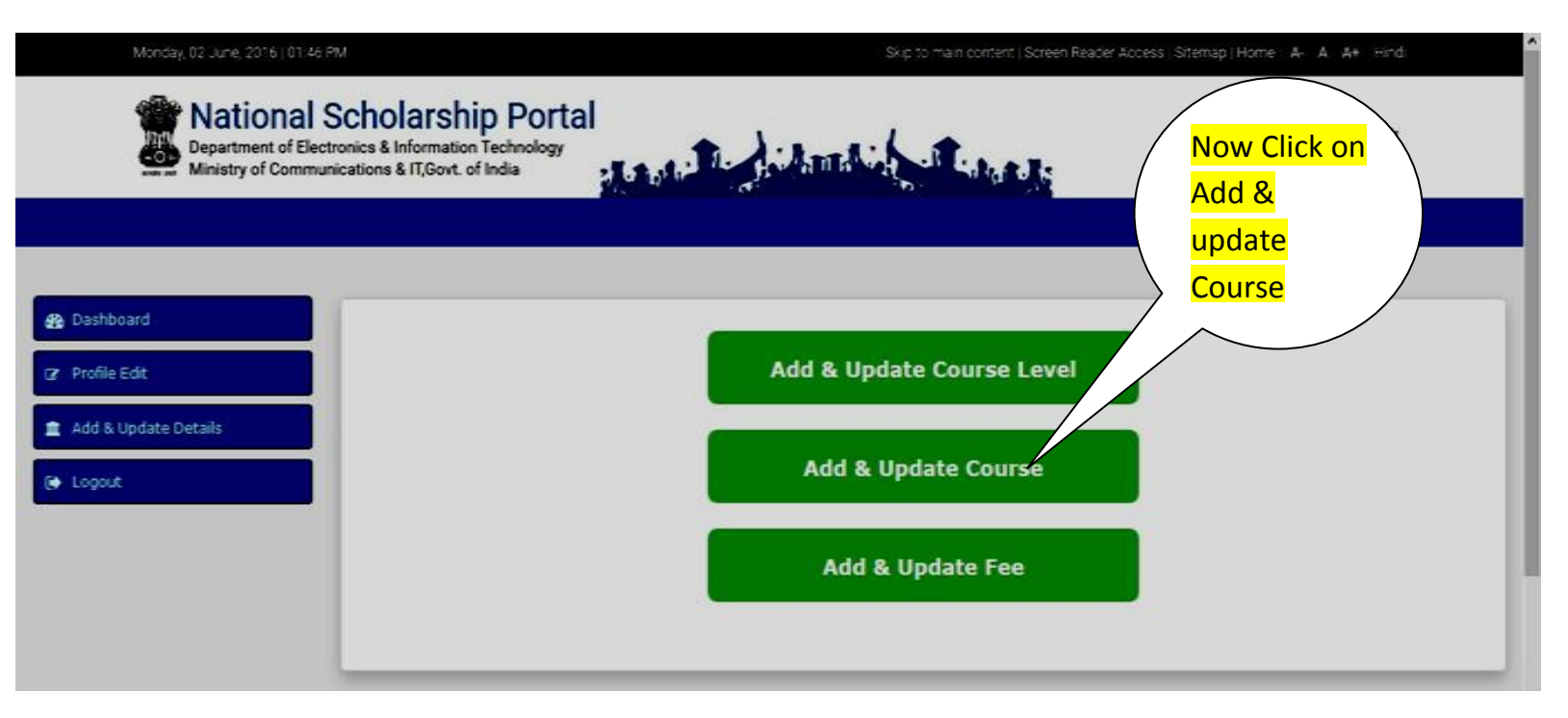

#### **Step-7**: Choose Offered Course by the institute

| Departmen<br>Ministry of             | Il Scholarship Port<br>t of Electronics & Informat<br>Communications & IT,Govf | al<br>ion Technology<br>t. of India | tand in film the film of                                                       | AD       | on Offered<br>Course |
|--------------------------------------|--------------------------------------------------------------------------------|-------------------------------------|--------------------------------------------------------------------------------|----------|----------------------|
| Dashboard                            |                                                                                |                                     | Offered Course                                                                 |          |                      |
| Profile Edit<br>Add & Update Details | Course Level:<br>Course :: *                                                   | :*                                  | HSCIntermediate [12b] Equivalent   Choose your option  Choose your option  Vit |          |                      |
| Cogost                               | Sr.#                                                                           |                                     | Course                                                                         | Duration | Action               |
|                                      | (1)                                                                            | VI                                  |                                                                                | 1        | DELETE               |
|                                      | (2)                                                                            | VII                                 |                                                                                | 1        | DELETE               |
|                                      | (3)                                                                            | VIII                                |                                                                                | 1        | DELETE               |
|                                      | (4)                                                                            | IX                                  |                                                                                | 1        | DELETE               |
|                                      | (5)                                                                            | X                                   |                                                                                | 1        | DELETE               |

After the successfully addition of Course's run by institute window will show the course as follow:

| Mational S<br>Department of<br>Ministry of Co | Scholarship Port<br>f Electronics & Informati<br>mmunications & IT/Govt | holarship Portal<br>lectronics & Information Technology<br>munications & IT,Govt. of India |                                               |          | A Digital India Initiative |  |
|-----------------------------------------------|-------------------------------------------------------------------------|--------------------------------------------------------------------------------------------|-----------------------------------------------|----------|----------------------------|--|
| shboard                                       |                                                                         |                                                                                            |                                               |          |                            |  |
| plication Verification Verification           | Course Level:<br>Course :: *                                            | •                                                                                          | Choose your option  Choose your option Submit |          |                            |  |
| plication Renewal ventication                 | Sr.#                                                                    |                                                                                            | Course                                        | Duration | Action                     |  |
| ile Edit                                      | (1)                                                                     | VI                                                                                         |                                               | 1        | DELETE                     |  |
| k Update Details                              | (2)                                                                     | VII                                                                                        |                                               | 1        | DELETE                     |  |
| t.                                            | (3)                                                                     | VIII                                                                                       |                                               | 1        | DELETE                     |  |
|                                               | (4)                                                                     | IX                                                                                         |                                               | 1        | DELETE                     |  |
|                                               | (5)                                                                     | X                                                                                          |                                               | 1        | DELETE                     |  |
|                                               | (6)                                                                     | XI                                                                                         |                                               | 1        | DELETE                     |  |
|                                               |                                                                         | 2717                                                                                       |                                               | 1        |                            |  |

#### **Step-8**: Choose the option Add & update fee :

| Department of Electronics & Information Technology<br>Ministry of Communications & IT,Govt. of India | Land L. Jihmdin Handi                                                | Digital India<br>A Digital India Initiative |
|----------------------------------------------------------------------------------------------------|----------------------------------------------------------------------|---------------------------------------------|
| Dashboard Profile Edit Add & Update Details Ecogout                                                  | Add & Update Course Level<br>Add & Update Course<br>Add & Update Fee | Now Click<br>on Add &<br>update Fee         |

#### **Step-9**: Choose the option Add & update fee :

| National Scholars<br>Department of El<br>Ministry of Comm | hip Portal<br>ectronics & Information To<br>nunications & IT,Govt. | echnology<br>ada Course Fee | Select Class<br>and enter<br>Admission fee<br>> Tuition Fee<br>> other fee<br>according to<br>Class |
|-----------------------------------------------------------|--------------------------------------------------------------------|-----------------------------|----------------------------------------------------------------------------------------------------|
| <ul> <li>Application Verification</li> </ul>              | Course :: *                                                        | Choose your option          |                                                                                                    |
| ✓ Application Reverification ✓                            | Admission Fee :: *                                                 | VI<br>VI                    |                                                                                                    |
| ✓ Application Renewal verification                        | Others Fee::                                                       | VIII<br>IX                  |                                                                                                    |
| 🕼 Profile Edit 💙                                          |                                                                    | X<br>XI<br>XII              |                                                                                                    |
| 🏦 Add & Update Details                                    |                                                                    |                             |                                                                                                    |
| 🕞 Logout                                                  |                                                                    |                             |                                                                                                    |

#### **Step-10**: After fee's updating the window will shown as under:

| Performance       Velocome GHS AHRANA KALAN         Application Verification       1         Application Reverification       0         Application Reverification       0         Total No of Application Rejected       0         Total No of Application Remerining       1         Total No of Application Reserved       0         Total No of Application Reserved       0         Total No of Application Reserved       0         Total No of Application Reserved       0         Total No of Application Reserved       0         Total No of Application Reserved       0         Total No of Application Reserved       0         Total No of Application Reserved       0         Total No of Application Reserved       0         Total No of Application Reserved       0         Total No of Application Reserved       0         Total No of Application Reserved       0         Total No of Application Reserved       0         Total No of Application Reserved       0         Total No of Application Remaining       1 | Monday, 02 June, 2016 - 01:45 PM                      | Skip to                                                                | a main comem. Screen Reader Access, Stemaz, Home, A., A., A., Hind |
|----------------------------------------------------------------------------------------------------|-------------------------------------------------------|------------------------------------------------------------------------|--------------------------------------------------------------------|
| Beshboard      Application Verification     Application Reverification     Application Reverification     Application Reverification     Application Reverification     Profile Edit      Multiply independent                                                                                                    | Pepartment of Electronic<br>Ministry of Communication | nolarship Portal<br>& Information Technology<br>ns & IT,Govt. of India | A Digital India Initiative                                         |
| Application Verification       Image: Control of Application Received       1         Application Reverification       Image: Control of Application Verified       0         Application Reverification       Image: Control of Application Rejected       0         Application Reverification       Image: Control of Application Repeated       0         Profile Edit       Image: Control of Application Remaining       1                                                                                                    | B Deshboard                                           | Welcome GHS                                                            | AHRANA KALAN                                                       |
| Application Reverification       Total No of Application Verified       0         Application Reverification       Total No of Application Rejected       0         Total No of Application Remaining       1         Profile Edit       *                                                                                                    | Application Verification                              | Total No of Application Received                                       | 1                                                                  |
| Application Reverification <ul> <li>Total No of Application Rejected</li> <li>Total No of Application Remaining</li> <li>Total No of Application Remaining</li> <li>1</li> </ul> Profile Edit <ul> <li>Add builded Database</li> </ul>                                                                                                    |                                                       | Total No of Application Verified                                       | 0                                                                  |
| Application Renewal verification       Profile Edit                                                                                                    | Application Reverification 👻                          | Total No of Application Rejected                                       | 0                                                                  |
| Profile Edit                                                                                                    | Application Renewal verification                      | Total No of Application Remaining                                      | 1                                                                  |
| 8 HOU & UD045 UD04 5                                                                                                    | Application Renewal verification     Profile Edit     | Total No of Application Remaining                                      | 1                                                                  |
|                                                                                                    | Add & Update Details                                  |                                                                        |                                                                    |

# **Step-10**: Click on Application Verify page will appear the application data received by institute

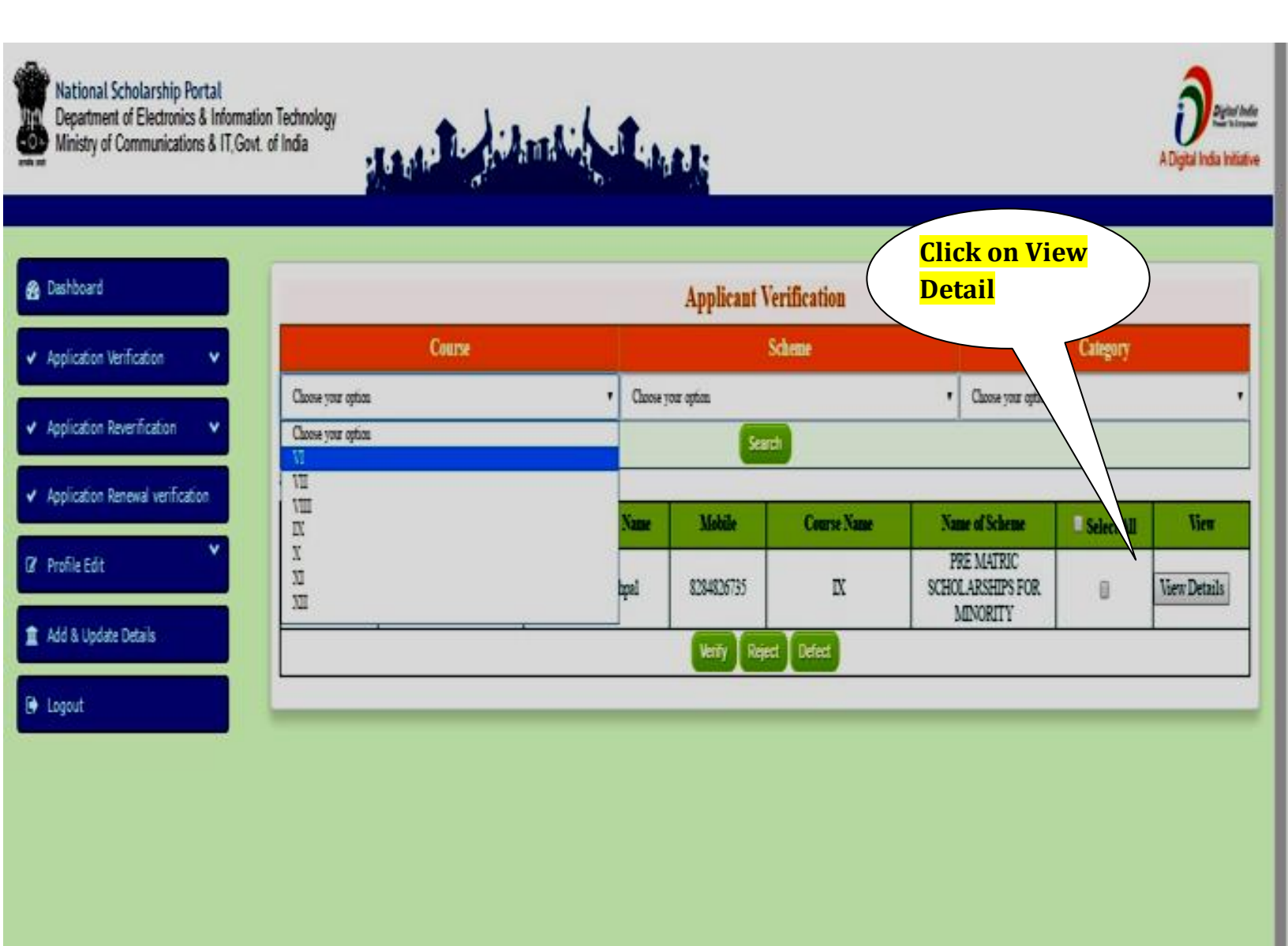

By clicking View Detail > Pop-up Window will appear

#### **Pop window**

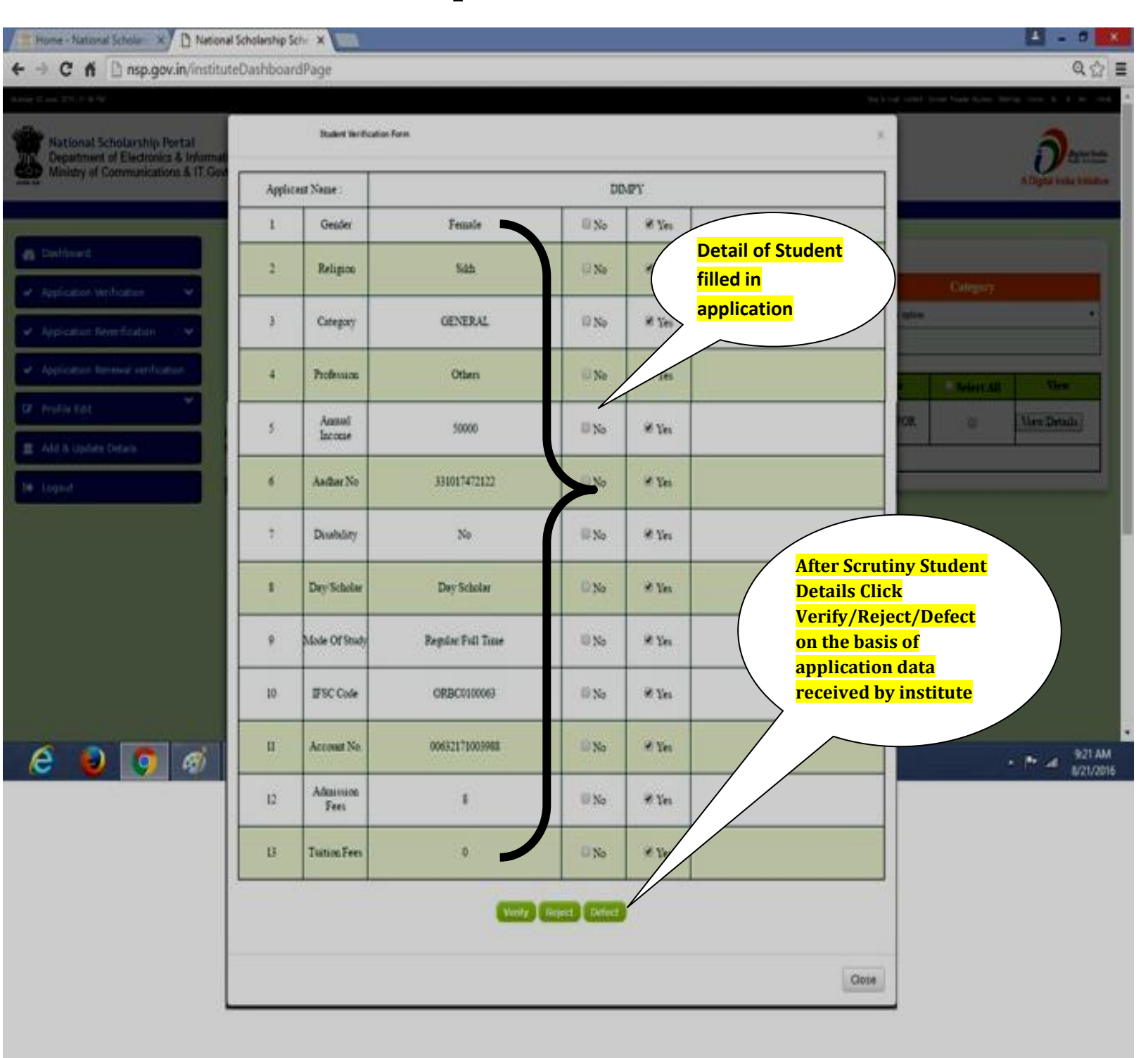

## **Step-10**: After application Verify page will appear which show application data received by institute as under:

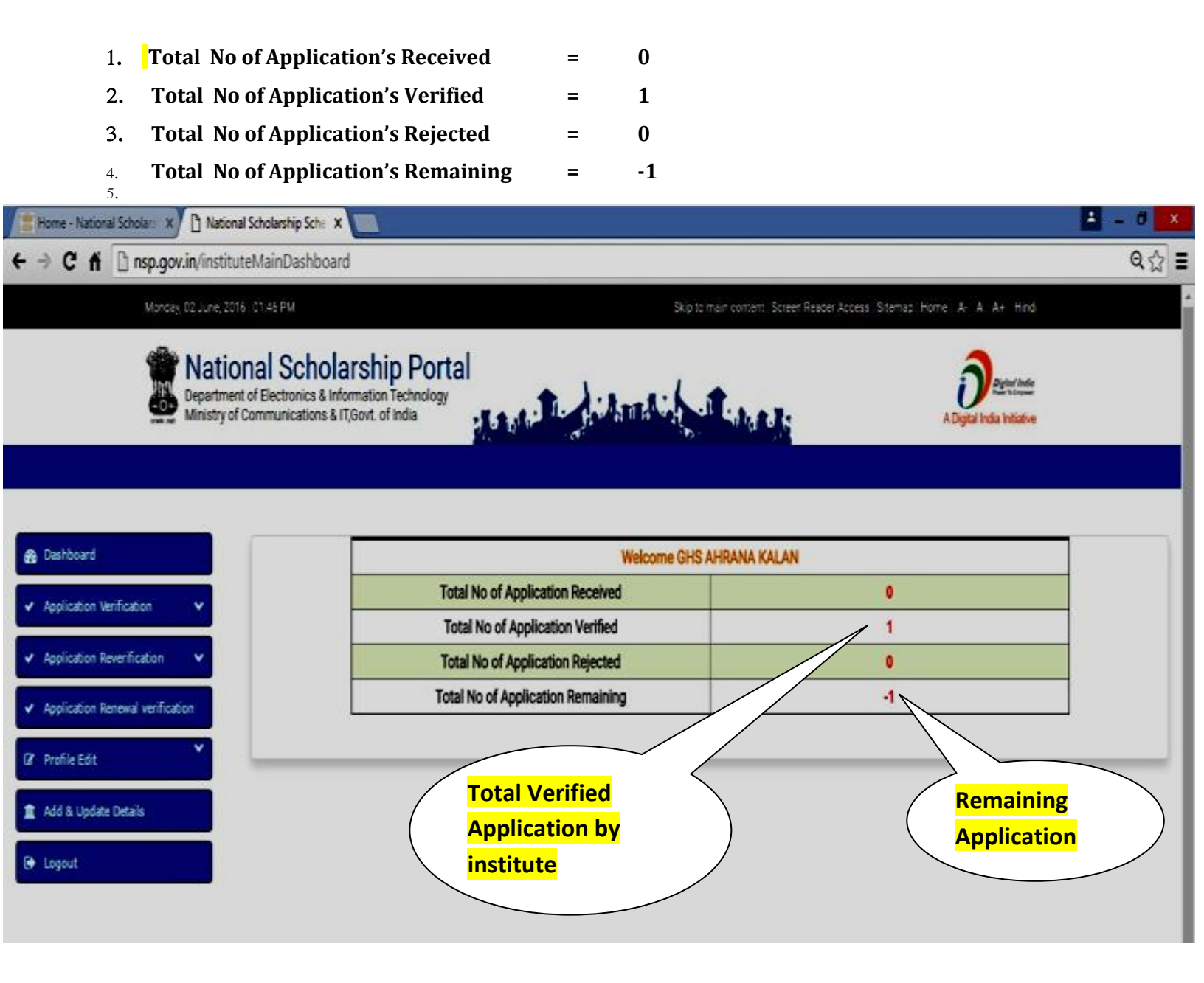